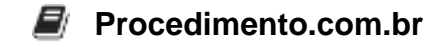

## Protegendo seu Sistema com o Windows Defender

## Público-Alvo: Iniciantes

Introdução: O Windows Defender é uma ferramenta de segurança integrada ao sistema operacional Windows 10, que oferece proteção em tempo real contra uma variedade de ameaças, como vírus, malware, spyware e ransomware. Este artigo tem como objetivo apresentar aos usuários iniciantes o funcionamento básico do Windows Defender, como ativá-lo e como utilizá-lo para manter seu sistema seguro.

Exemplos:

1. Ativar o Windows Defender:

Para ativar o Windows Defender, siga as etapas abaixo:

- Abra o aplicativo Configurações (pressione a tecla Windows + I).
- Clique em 'Atualização e Segurança'.
- Selecione 'Segurança do Windows' na barra lateral esquerda.
- Clique em 'Proteção contra vírus e ameaças'.
- Em seguida, clique em 'Gerenciar configurações' sob a seção 'Configurações de proteção contra vírus e ameaças'.
- Ative a opção 'Proteção em tempo real'.
- 2. Executar uma verificação de vírus:

Para executar uma verificação de vírus com o Windows Defender, siga as etapas abaixo:

- Abra o aplicativo Configurações (pressione a tecla Windows + I).
- Clique em 'Atualização e Segurança'.
- Selecione 'Segurança do Windows' na barra lateral esquerda.
- Clique em 'Proteção contra vírus e ameaças'.
- Clique em 'Verificação rápida' para executar uma verificação rápida ou clique em 'Verificação completa' para executar uma verificação completa do sistema.

## Interatividade:

Se você achou este artigo útil, por favor, compartilhe-o com seus amigos e familiares para ajudá-los a proteger seus sistemas contra ameaças online. A segurança cibernética é uma questão importante e todos nós devemos estar bem informados sobre como manter nossos sistemas seguros.